AO EET – Vzdálená správa a virtuální pokladna Manuál pro majitele restaurací

## 1) Spuštění vzdálené správy

Velkou výhodou KASAFIK je možnost vzdálené správy jednotlivých zařízení včetně možnosti vystavovat doklady i v této vzdálené správě (funguje tedy jako virtuální pokladna).

Spustíme internetový prohlížeč a najedeme na adresu: https://www.kasafik.cz/app/

Zvolíme vzdálená správa, vepíšeme svou emailovou adresu pod kterou jsme se registrovali a heslo, a přihlásíme se do aplikace. V tomto prostředí můžeme spravovat a monitorovat i jednotlivé pokladny.

# 2) Sekce Prodej

Kliknutím na Pokladna otevřeme virtuální pokladnu, zde můžeme markovat jednotlivé položky stejným způsobem jak na našem koupeném zařízení s licencí (ORANGE atd.). V sekci Objednávky nalezneme vytvořené objednávky, které můžeme upravovat, zaplatit nebo smazat stejně jako v zařízení. Kliknutím na Směny můžeme Otevřít nebo naopak Uzavřít směnu, tedy provést otevření nebo uzavření pokladny. No a v sekci Správa hotovosti můžeme provést Pokladní příjem nebo Pokladní výdej stejně jako u pokladny v zařízení. V sekci Historie nalezneme Historii transakcí a to opět jak ze zařízení, tak i z virtuální pokladny. Jednotlivé doklady je možné si i vytisknout. POZOR na číselné řady!!!

# 3) Sekce Portál

Kliknutím na Portál otevřeme sekci, která nás informuje o dnešních a včerejších obratech, dále o obratech za 7 a 30 posledních dnů. Další část portálu ukazuje deset posledních pokladních pohybů. Následuje okno s prodejem současné směny a okno s nejprodávanějšími položkami za námi určené období.

## 4) Sekce Nastavení

Kliknutím na Nastavení otevřeme sekci, ve které si můžeme nastavit pohodlněji položky atd. Klikneme tedy na Položky. Pokud chceme mít položky i přiřazené do kategorií, můžeme si vytvořit kategorie. Kategorie fungují pouze ve verzi PLUS, ve verzi KLASIK budou všechny položky ve výběru pod sebou, ve verzi KLASIK můžeme mít až 200 položek, dle mého názoru, aby to bylo přehledné, zadal bych si do výměru maximálně 20 nejdůležitějších a ostatní bych markoval bez názvu jen cenou, ale je to na každém, jak se rozhodne.

Pro přidání kategorie klikneme na Nastavení – Kategorie – Přidat kategorii (vpravo nahoře), do pole Name: napíšeme název kategorie, například Teplé nápoje, Parent Category: ponecháme Parent, znamená to že se jedná o rodičovskou kategorii, tedy že nebude podkategorií nějaké kategorie, vybereme barvu kategorie a obrázek a kategorii pomocí **Uložit** vpravo nahoře uložíme.

Pokud chceme přidat položku např. Espresso do výše vytvořené kategorie, klikneme na Nastavení -Položky – Přidat položku (vpravo nahoře). Na záložce Detail do pole Název napíšeme název položky, tedy například Espresso, vybereme barvu, nebo ponecháme bílou, Kategorii vybereme Teplé nápoje, dále na druhé záložce Ceny vložíme prodejní cenu včetně DPH a vybereme DPH (Select VAT). Ostatní nemusíme vyplňovat a klikneme na Uložit.

#### 5) Synchronizace se zařízením (ORANGE, tablet, chytrý telefon atd.)

Pokud máme takto produkty připravené, klikneme v zařízení (ORANGE, tablet, chytrý telefon atd.) v aplikaci KASA FIK na správa položek, poté klikneme na 3 svislé tečky vpravo nahoře a zvolíme Synchronizace s BackOffice. Tímto se nám všechny položky přenesou do zařízení, ale i zpět, pokud jsme něco změnili v zařízení. Aby bylo vše vidět i v KLASIK, je potřeba pak KASA FIK na zařízení ukončit a spustit znovu.

Je třeba říct, že KASAFIK produkt neustále vyvíjí, tedy určitě se brzy dočkáme i počeštění toho, co je nyní ještě v angličtině, ale i takto se to dá bez problému používat.